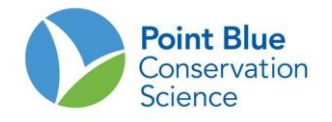

## PROJECT LEADER TIP #5 HOW TO DOWNLOAD DATA

As a Project Leader, you can visualize all of the data for your project. There are different ways of viewing data in CADC.

- **1.** Download the data in .csv format from Project Leader.
- 2. View the data in HTML

*Please note*: Detection data and Site Conditions data must be downloaded separately and the joined in an external database such as Access.

## TO DOWNLOAD DETECTION DATA:

- 1. Log-in to CADC and choose the Project Leaders application
- 2. Under Field Observations, select "Download"

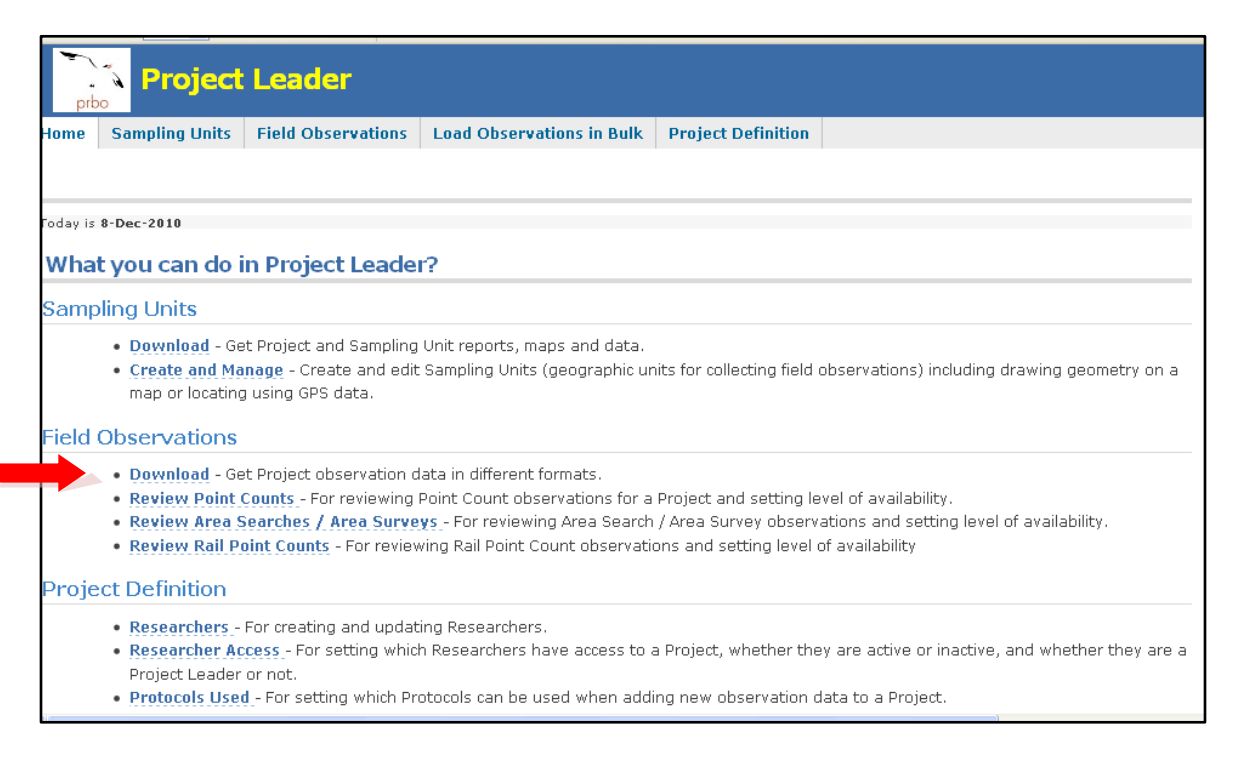

- 3. On the following screen, select the project and click enter.
- 4. On the next screen, select the sampling locations for which you would like to download data.
  - a. To download data for the entire project click Select All

- b. To select certain locations, click the "+" to expand the tree and place a check next to each location you want.
- 5. Then, choose the date range for the data.
  - a. To download all data for the project, leave these fields blank
  - b. To download only a certain date range, enter the beginning date in "From" and the end date in "To"
- 6. Finally, under <u>Area Search Observations</u>
  - a. click "csv (Excel) file" if you would like to download the data to your computer and summarize it in another program
  - b. click "HTML file" if you would like to scan through your data in another window. This option does not allow summary or other manipulation but you can "Select all", "copy" and "paste" into an excel spreadsheet.

| Home Sampling Units Field Observations Load Observations                                                                                                    | rvations in Bulk Project Definition                        | I                 |           |
|----------------------------------------------------------------------------------------------------|------------------------------------------------------------|-------------------|-----------|
|                                                                                                    |                                                            |                   |           |
| Field Observations - Download                                                                                                    |                                                            |                   |           |
|                                                                                                    |                                                            |                   |           |
| CRPWS - Cosumnes River Preserve Waterbird Survey open new project                                                                                                    |                                                            |                   |           |
| Selecting Sampling Units: Check all of the Sampling Units you want to select by clicking on each one. Open any part of the tree to get to more Sampling Units. To uncheck a Sampling Unit, click on it again. If you check or uncheck a Sampling Unit that contains other Sampling Units, the entire set of Sampling Units will be checked or unchecked. Click <i>Select All</i> to select and <i>Clear All</i> to unselect everything in the tree. |                                                            |                   |           |
| 1. Select sampling units from the tree below.       2. Download observation data from selected Sampling Units into:                                                                                                    |                                                            |                   |           |
| select all clear all Filter by Date (or leave blank for all records):                                                                                                    |                                                            |                   |           |
| 🗄 📃 🚖 CRPWS - Cosumnes River Preserve Waterbird Survey                                                                                                    | From ?                                                     | To .              |           |
|                                                                                                    | <ul> <li>Point Count</li> <li>Transect summary:</li> </ul> | CSV (Excel) file  | HTML file |
|                                                                                                    | Point Count                                                | CSV (Excel) file  | HTML file |
|                                                                                                    | observations:                                              | DBF file (legacy) |           |
| -                                                                                                    | • Area Search<br>observations:                             | CSV (Excel) file  | HTML file |
|                                                                                                    | <ul> <li>Banding<br/>observations:</li> </ul>              | CSV (Excel) file  | HTML file |
|                                                                                                    | Site conditions:                                           | CSV (Excel) file  | HTML file |
|                                                                                                    | Rail Count<br>observations:                                | CSV (Excel) file  | HTML file |
|                                                                                                    |                                                            | Google Earth file |           |
|                                                                                                    | • Species list:                                            | CSV (Excel) file  | HTML file |
|                                                                                                    |                                                            |                   |           |

## TO DOWNLOAD SITE CONDITIONS DATA:

1. Follow steps above but in Step 6 choose the data format under <u>Site Conditions</u>.